# 安全性

# 使用指南

© Copyright 2006 Hewlett-Packard Development Company, L.P.

Microsoft 及 Windows 是 Microsoft Corporation 在美國的註冊商標。

本文件包含的資訊可能有所變更,恕不另行 通知。HP產品與服務的保固僅列於隨產品及 服務隨附的明確保固聲明中。本文件的任何 部分都不可構成任何額外的保固。HP不負責 本文件在技術上或編輯上的錯誤或疏失。

第2版:2006年9月

第1版:2006年5月

文件編號:415508-AB2

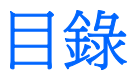

#### 1 保護電腦

#### 2 使用密碼

| 在 Windows 中設定密碼                | 3 |
|--------------------------------|---|
| 使用 QuickLock                   | 3 |
| 在設定 (Setup) 公用程式中設定密碼          | 3 |
| 管理員密碼 (Administrator Password) | 4 |
| 管理管理員密碼                        |   |
| 輸入管理員密碼                        |   |
| 開機密碼 (Power-On Password)       |   |
| 管理開機密碼                         | 5 |
| 輸入開機密碼                         | 5 |

### 3 使用防毒軟體

- 4 使用防火牆軟體
- 5 安裝重大安全性更新

### 6 安裝選購的安全纜線

| 索引 |  | 10 |
|----|--|----|
|----|--|----|

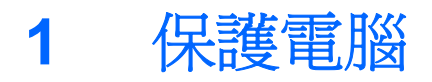

Microsoft® Windows® 作業系統和非 Windows 設定 (Setup) 公用程式所提供的標準安全性功能,可以保護您的個人設定和資料不受各種風險所威脅。

請遵循本指南的程序以使用下列功能:

- 密碼
- 防毒軟體
- 防火牆軟體
- 重大安全性更新
- 選購的安全纜線

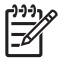

注意 安全性解決方案的目的在於預防遏阻,但可能無法阻斷軟體攻擊或避免電腦遭受不當處理 或失竊。

| 電腦風險                                       | 安全性功能                          |
|--------------------------------------------|--------------------------------|
| 未經授權使用電腦                                   | QuickLock                      |
|                                            | • 開機密碼 (Power-On Password)     |
| 電腦病毒                                       | Norton Internet Security 軟體    |
| 未經授權存取資料                                   | • 防火牆軟體                        |
|                                            | • Windows 更新                   |
| 未經授權存取設定 (Setup) 公用程式、BIOS 設定與其他系統識<br>別資訊 | 管理員密碼 (Administrator Password) |
| 新發現的或未來的電腦威脅                               | 來自 Microsoft 的重大安全性更新          |
| 未經授權存取 Windows 使用者帳戶                       | 使用者密碼                          |
| 未經授權移除電腦                                   | 安全纜線鎖孔(與選購的安全纜線搭配使用)           |

# 2 使用密碼

密碼是您選擇用以保護電腦資訊安全的一組字元。依據您所要的資訊存取控制方式,有數種類型的密碼可以設定。您可以在 Windows 或電腦上預先安裝的非 Windows 設定 (Setup) 公用程式中設定密碼。

小心 為避免電腦遭到鎖定,請記錄下每個設定的密碼。由於大部分的密碼在設定、變更或刪除時都不會加以顯示,所以立即記下密碼並存放在安全的地方是必要的。

您可對設定 (Setup) 公用程式功能和 Windows 安全性功能使用相同的密碼。您也可以對多個設定 (Setup) 公用程式功能使用相同的密碼。

在設定 (Setup) 公用程式中設定密碼時, 請遵循下列指示:

- 密碼最多可包括 8 個字母和數字的任意組合,且不區分大小寫。
- 密碼必須以相同的按鍵設定和輸入。例如,以鍵盤數字鍵設定的密碼如果以嵌入式數字鍵台的數字 鍵輸入,則無法加以辨識。

注意 特定機型包括個別數字鍵台,其功能和鍵盤數字鍵完全相同。

 密碼必須在設定 (Setup) 公用程式提示下輸入。而在 Windows 中設定的密碼必須在 Windows 提示 下輸入。

建立和儲存密碼時,請使用下列秘訣:

- 當建立密碼時,請依照程式設定的要求進行。
- 寫下您的密碼並將它與電腦分開保存,置於安全的地方。
- 請勿將密碼儲存在電腦的檔案中。
- 請勿使用您的名字或其他個人資訊等容易被外人破解的密碼。

下表列出 Windows 和設定 (Setup) 公用程式密碼並說明其功能。如需有關各種 Windows 密碼的詳細資訊,例如螢幕保護程式密碼,請選擇「開始」>「說明及支援」。

## 在 Windows 中設定密碼

| 密碼                             | 功能                                                        |  |
|--------------------------------|-----------------------------------------------------------|--|
| 管理員密碼 (Administrator Password) | 對電腦內容進行管理員層級的存取保護。                                        |  |
|                                | 注意 這個密碼不能用於存取設定 (Setup) 公用程式內容。                           |  |
| 使用者密碼                          | 保護對 Windows 使用者帳戶的存取。當電腦待機或從休眠狀<br>態回復時,此密碼也可以保護對電腦內容的存取。 |  |
| QuickLock                      | 藉由顯示 Windows 作業系統「登入」對話方塊以保護電腦的<br>存取。                    |  |

## 使用 QuickLock

QuickLock 會在您存取電腦前,先要求您在 Windows 的「登入」對話方塊輸入密碼,進而保護電腦。

若要使用 QuickLock,必須先在 Windows 中設定使用者密碼或管理員密碼。設定使用者或管理員密碼後,請遵循這些步驟:

- 1. 按下 fn+f6 以啓動 QuickLock。
- 2. 輸入 Windows 使用者或管理員密碼以結束 QuickLock。

# 在設定 (Setup) 公用程式中設定密碼

| 密碼                      | 功能                                                              |
|-------------------------|-----------------------------------------------------------------|
| 管理員密碼*                  | • 保護對設定 (Setup) 公用程式的存取。                                        |
|                         | <ul> <li>設定密碼後,在每次存取設定 (Setup) 公用程式時都需要<br/>輸入此密碼。</li> </ul>   |
|                         | ▲ 小心 如果忘記了管理員密碼,就無法存取設定<br>(Setup)公用程式。                         |
| 開機密碼*                   | • 對電腦內容進行存取保護。                                                  |
|                         | <ul> <li>設定密碼後,在每次開啓電腦、重新啓動或是從休眠狀態<br/>還原時,都需要輸入此密碼。</li> </ul> |
|                         | ▲ 小心 如果忘記開機密碼,就不能開啓電腦、重新啓動或從休眠狀態還原。                             |
| *如需這些密碼的各個詳細資訊,請參照下列小節。 |                                                                 |

## 管理員密碼 (Administrator Password)

管理員密碼可保護設定 (Setup) 公用程式中的組態設定和系統識別資訊。 設定密碼後,在每次存取設定 (Setup) 公用程式時都需要輸入此密碼。

這個管理員密碼與 Windows 中設定的管理員密碼是不能交互使用的,也不會在設定、輸入、變更和刪 除時加以顯示。請務必記下密碼並存放在安全的地方。

#### 管理管理員密碼

若要設定、變更或刪除這個密碼:

- 1. 請啓動或重新啓動電腦,以開啓設定 (Setup) 公用程式,然後在螢幕左下角顯示設定訊息時,按下 f10 鍵。
- 使用方向鍵選擇「安全性 (Security)」>「管理員密碼 (Administrator Password)」,然後按下 enter 鍵。
  - 若要設定管理員密碼,在「輸入新密碼 (Enter New Password)」和「確認新密碼 (Confirm New Password)」欄位中輸入密碼,然後按下 enter 鍵。
  - 若要變更管理員密碼,在「輸入目前密碼 (Enter Current Password)」欄位中輸入目前的密碼,在「輸入新密碼 (Enter New Password)」和「確認新密碼 (Confirm New Password)」
     欄位中輸入新密碼,然後按下 enter 鍵。
  - 若要刪除管理員密碼,在「輸入密碼 (Enter Password)」欄位中輸入目前的密碼,然後按下 enter 鍵 4 次。
- 3. 若要儲存您的偏好設定並離開設定 (Setup) 公用程式,按下 f10 鍵,然後依照螢幕上的指示。

當電腦重新啓動時,您的偏好設定便會生效。

#### 輸入管理員密碼

在出現「輸入密碼 (Enter Password)」提示時,輸入您的管理員密碼(使用與您用來設定密碼相同類型的按鍵),再按下 enter 鍵。嘗試輸入管理員密碼失敗達三次之後,您必須重新啓動電腦並再試一次。

### 開機密碼 (Power-On Password)

開機密碼可防止未經授權者使用電腦。設定密碼後,在每次開啓電腦、重新啓動或是從休眠狀態還原時,都需要輸入此密碼。開機密碼在設定、輸入、變更或刪除時都不會加以顯示。

#### 管理開機密碼

若要設定、變更或刪除這個密碼:

- 1. 請啓動或重新啓動電腦,以開啓設定 (Setup) 公用程式,然後在螢幕左下角顯示設定訊息時,按下 f10 鍵。
- 2. 使用方向鍵選擇「安全性 (Security)」>「開機密碼 (Power-On Password)」, 然後按下 enter 鍵。
  - 若要設定開機密碼,在「輸入新密碼 (Enter New Password)」和「確認新密碼 (Confirm New Password)」欄位中輸入密碼,然後按下 enter 鍵。
  - 若要變更開機密碼,在「輸入目前密碼 (Enter Current Password)」欄位中輸入目前的密碼,在「輸入新密碼 (Enter New Password)」和「確認新密碼 (Confirm New Password)」欄位中輸入新密碼,然後按下 enter 鍵。
  - 若要刪除開機密碼,在「輸入目前密碼 (Enter Current Password)」欄位中輸入目前的密碼,然後按下 enter 鍵 4 次。

3. 若要儲存您的偏好設定並離開設定 (Setup) 公用程式,按下 f10 鍵,然後依照螢幕上的指示。

當電腦重新啓動時,您的偏好設定便會生效。

#### 輸入開機密碼

在出現「輸入密碼 (Enter Password)」提示時,輸入您的密碼(使用與您用來設定密碼的相同按鍵), 再按下 enter 鍵。嘗試輸入密碼失敗達三次之後,您必須重新啓動電腦並再試一次。

當您使用電腦存取電子郵件、網路或網際網路時,電腦就有中電腦病毒的危險。電腦病毒會停止作業系統、應用程式或公用程式,或造成它們功能異常。

防毒軟體可偵測出大部分病毒、摧毀它們,在大部分情況下,還可修復它們所造成的損害。防毒軟體必須是最新的狀態,才能持續防護最新發現的病毒。

您的電腦已經預先安裝了防毒程式 Norton Internet Security。該軟體包含 60 天的免費更新。強烈建議 您購買擴充更新服務,以保護您的電腦在 60 天後仍能防禦新病毒。如需有關使用與更新 Norton Internet Security 軟體以及購買擴充更新服務的指示,請參閱該應用程式內提供的說明。若要檢視與存 取 Norton Internet Security,請選擇「開始」>「所有程式」。

有關電腦病毒的其他資訊,請在「說明及支援中心」的「搜尋」欄位中輸入 viruses。

使用防火牆軟體 4

當您使用電腦存取電子郵件、網路或網際網路時,未經授權者可能會取得您個人、電腦和資料等相關資訊。請使用預先安裝在電腦上的防火牆軟體來保障您的隱私權。

防火牆功能包括記錄、報告和自動警告功能來監控所有傳入和傳出的傳輸量。請參閱防火牆使用指南,或是聯絡防火牆製造商,以取得更多資訊。

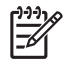

注意 在某些情況下,防火牆可封鎖對網際網路遊戲的存取、阻止網路共用印表機或檔案,或封 鎖授權的電子郵件附件。若要暫時解決問題,可停用防火牆、執行您所需的工作,然後再重新啓 用防火牆。若要永久解決問題,請重新設定防火牆。

# 5 安裝重大安全性更新

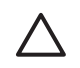

小心 為降低安全性破壞與電腦病毒入侵所帶來的資訊損毀及遺失風險,建議您在收到通知時, 立即從 Microsoft 安裝所有重大更新。

在本電腦出貨之後,可能會有其他作業系統和其他軟體更新。請下載所有可用的更新檔並在電腦上進行 安裝:

- 請每月執行 Windows Update,以便從 Microsoft 安裝最新軟體。
- 請使用「開始」>「說明及支援」中的更新連結。Microsoft Windows 與其他 Microsoft 應用程式的 更新會定期發行。當這些更新發行時,您可以從 Microsoft 網站和「說明及支援中心」提供的更新 連結,取得這些更新。

# 6 安裝選購的安全纜線

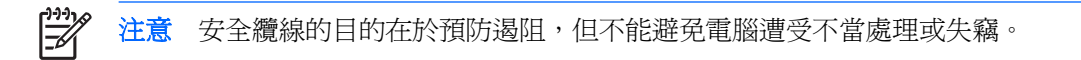

- 1. 將安全纜線繞於牢固的物件上。
- 2. 將鑰匙 (1) 插入纜線鎖 (2)。
- 3. 將纜線鎖插入電腦上的安全纜線鎖孔(3),再以鑰匙將纜線鎖上鎖。

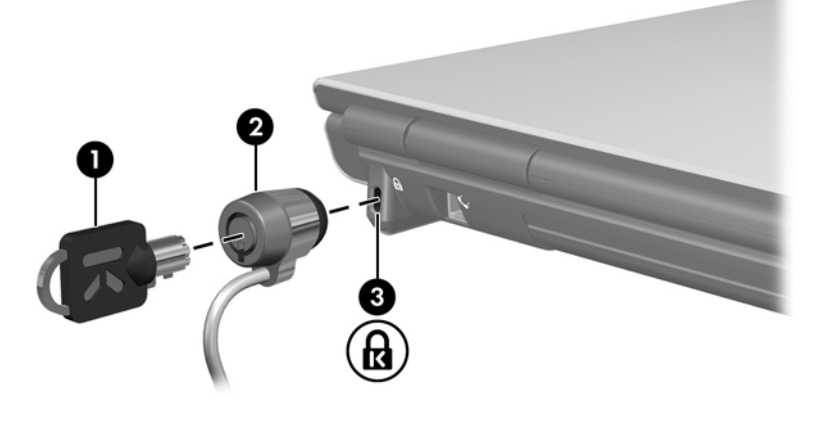

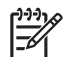

注意 安全纜線鎖孔的位置視機型而有所不同。

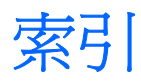

#### Q

QuickLock 3

#### W

Windows, 設定的密碼 3

#### 六畫

安全性 功能 1 密碼 2 安全纜線 9

#### 七畫

防火牆軟體 7 防毒軟體 6

#### 九畫

重大更新,軟體 8

### 十一畫

密碼 在 Windows 中設定 3 在設定 (Setup) 公用程式中設 定 3 開機 4 管理員 4 設定 (Setup) 公用程式 設定的密碼 3 軟體 防火牆 7 防毒 6 重大更新 8

#### 十二畫

開機密碼 (Power-On Password) 管理 5 輸入 5

#### 十四書

管理員密碼 管理 4 輸入 4 管理開機密碼 5 管理管理員密碼 4

#### 十六畫

輸入開機密碼 5 輸入管理員密碼 4

#### 二十五畫以上

纜線,安全 9

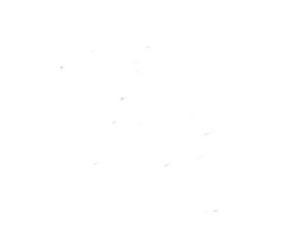